## 农业银行 • 网上银行银期签约流程 | 银期转账

1. 登录中国农业银行网址: https://www.abchina.com/cn/,点击" 个人网银登录",登录个人账户。

| 务〉  关于农行〉 |
|-----------|
| -         |
|           |
|           |
|           |
| K宝登录      |
| /身份证号/手机号 |
| 主刷新页面     |
| bP jg     |
|           |
|           |

2. 登录后点击首页→证券期货→银期转账。

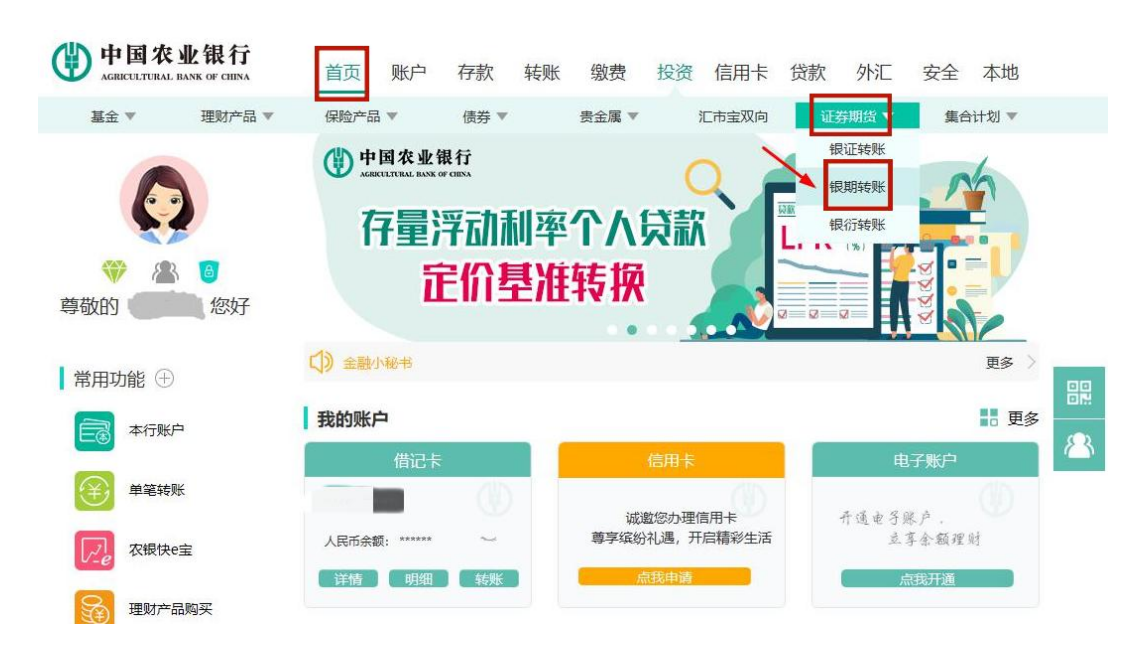

3. 点击"确定"。

| 中国农<br>AGRICULTURAL                    | 业银行<br>BANK OF CHINA | 首页         | 账户     | 存款              | 转账          | 缴费            | 投资    | 信用卡    | 贷款   | 外汇    | 安全 | 本地   |
|----------------------------------------|----------------------|------------|--------|-----------------|-------------|---------------|-------|--------|------|-------|----|------|
| 基金 ▼                                   | 理财产品 🔻               | 保险产品       | v      | 债券 ▼            |             | 贵金属 ▼         |       | 汇市宝双向  | 证    | 券期货 🔻 | 集合 | 计划 🔻 |
| 您现在的位置:投                               | 资 > 证券期货 > 银期转       | 专账         |        |                 |             |               |       |        |      |       |    |      |
| 银期转账                                   |                      |            |        |                 |             |               |       |        |      |       | 0  | 签约管理 |
|                                        |                      | 银行账户       | 请注     | 选择              |             |               |       | *      |      |       |    |      |
| 序号                                     | 期货公司名称               |            | 期货     | 公司代码            |             | 期台            | 公司账号  | 3      | 币种   | 余部    |    | 操作   |
| <ol> <li>温馨提示</li> <li>・ 您需</li> </ol> | 要先选择"期货交易账           | 户指定"菜      | 单, 指 ; | 清先进行<br>= #9:1= | 明镜文明        | <u>聚户指定</u> [ | ١     |        |      |       |    |      |
| • 当您                                   | 银行借记卡账户或期货           | 资金账户发余额的服务 | 生变更    | 血響旋示<br>青先进行期   | 销货交易则<br>确定 | ₭户指定<br>      | 10, ; | 其他时间将暂 | 停服务。 |       |    |      |

4. 选择已在广州期货股份有限公司绑定的银行账户。

| 中国农<br>AGRICULTURAL I | 业银行<br>BANK OF CHINA | 首页 🥠   | 账户 存 | 款 转账 | 缴费    | 投资 | 信用卡   | 贷款    | 外汇   | 安全 | 本地   |  |
|-----------------------|----------------------|--------|------|------|-------|----|-------|-------|------|----|------|--|
| 基金 ▼                  | 理财产品 💌               | 保险产品 🔻 | 信    | 铹 ▼  | 贵金属 ▼ | ł  | 汇市宝双向 | 证券    | 期货 ▼ | 集合 | 计划 🔻 |  |
| │ 您现在的位置: 投资          | F > 证券期货 > 银期        | 转账     |      |      |       |    |       |       |      |    |      |  |
| 银期转账                  |                      |        |      |      |       |    |       |       |      | 0  | 签约管理 |  |
|                       | -                    |        |      |      |       |    |       | é.    |      |    |      |  |
|                       |                      | 银行账户   | 请选择  |      |       |    | •     |       |      |    |      |  |
| 序号                    | 期货公司                 | 名称     |      | 期货公司 | 代码    |    | 期     | 贵公司账号 |      |    | 币种   |  |
|                       |                      |        |      |      |       |    |       |       |      |    |      |  |
|                       |                      |        | 1    | 该回   |       |    |       |       |      |    |      |  |
|                       |                      |        |      | -    |       |    |       |       |      |    |      |  |

5. 点击"签约管理",选择"银期转账自助签约"。

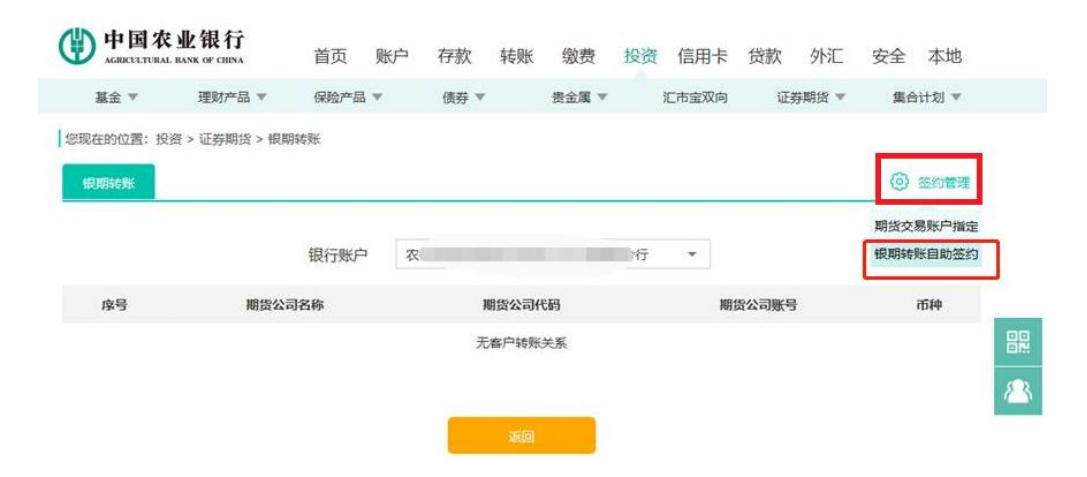

 6. 选择期货公司为广州期货股份有限公司,输入期货资金账号、资 金密码等信息,勾选"我已阅读并同意",点击提交。(需要 Ukey/ 密码器)

| 根期转账       | <ul> <li></li></ul>                                                 |    |
|------------|---------------------------------------------------------------------|----|
| 助签约        |                                                                     |    |
| 客户姓名       | 人身份证4                                                               |    |
| 请选择拟签约银行账号 | -                                                                   |    |
| 账户密码       | 调输入您码                                                               |    |
| 请选择期货公司    | 请选择 👻                                                               | 90 |
| 期货资金账号     |                                                                     |    |
| 期货资金密码     | 请输入密码                                                               |    |
| 联系电话       | Particular                                                          | Ť  |
| 电子邮箱       | i                                                                   |    |
| 联系地址       |                                                                     |    |
| 动态口令       |                                                                     |    |
|            | 滴点初入学、輸入取行下与后の以、共加、体制、加、水和均応以学<br>列读并同意 <u>(供期時課金户服務协议(阿倫版))</u> 内容 |    |
|            | Rom                                                                 |    |